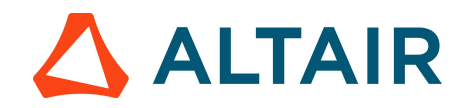

Flux and FluxMotor – Student Edition Activation Additional Steps – Environment Variables.

1. Type "control panel" into your computer's search bar.

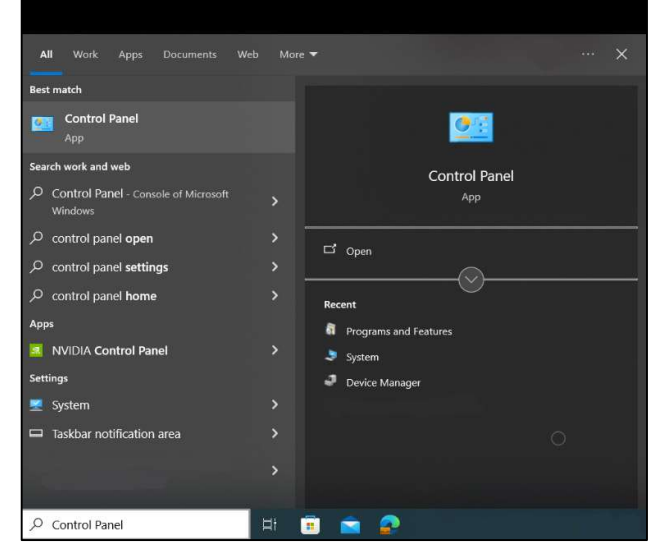

2. Browse to: Control Panel\System and Security\System and click "Advanced System Settings". The below dialogue box will appear. Click "Environment Variables."

| Computer Name Hardware    | Advanced       | System Protection    | Remote          |     |
|---------------------------|----------------|----------------------|-----------------|-----|
| You must be logged on as  | an Administr   | ator to make most of | these changes   |     |
| Performance               |                |                      |                 |     |
| Visual effects, processor | scheduling, r  | memory usage, and    | virtual memory  |     |
|                           |                |                      |                 |     |
|                           |                |                      | Settings        |     |
|                           |                |                      |                 |     |
| User Profiles             |                |                      |                 |     |
| Desktop settings related  | to your sign-i | n                    |                 |     |
|                           |                |                      |                 |     |
|                           |                |                      | Settings        | a . |
| Startup and Recovery      |                |                      |                 |     |
| System startup, system fa | ilure and de   | bugging information  |                 |     |
| oysisin standp, system te | indio, and do  | bugging monitoren    |                 |     |
|                           |                |                      | Settings        | 3   |
|                           |                |                      |                 |     |
|                           |                | Envir                | onmont Voriable |     |
|                           |                | LIVI                 | onment valiable | 55  |
|                           |                |                      |                 |     |
|                           |                |                      |                 |     |

3. Under "System Variables", click "New".

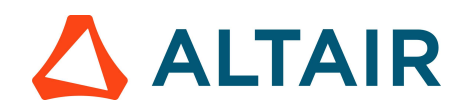

| Variable                                                                                                    | Value                                                                                                    |  |  |  |  |
|----------------------------------------------------------------------------------------------------|----------------------------------------------------------------------------------------------------|--|--|--|--|
| OneDrive                                                                                                    | C:\Users\payalp\OneDrive - Altair Engineering, Inc                                                                                                    |  |  |  |  |
| OneDriveCommercial                                                                                                    | C:\Users\payalp\OneDrive - Altair Engineering, Inc                                                                                                    |  |  |  |  |
| Path                                                                                                    | C:\Users\payalp\AppData\Local\Microsoft\WindowsApps;                                                                                                    |  |  |  |  |
| TEMP                                                                                                    | C:\Users\payalp\AppData\Local\Temp                                                                                                    |  |  |  |  |
| TMP                                                                                                    | C:\Users\payalp\AppData\Local\Temp                                                                                                    |  |  |  |  |
| VS_DIR                                                                                                    | C:\Altair\Embed2023_64                                                                                                    |  |  |  |  |
|                                                                                                    | New Edit Delete                                                                                                    |  |  |  |  |
| stem variables                                                                                                    | New Edit Delete                                                                                                    |  |  |  |  |
| stem variables                                                                                                    | New Edit Delete                                                                                                    |  |  |  |  |
| stem variables<br>Variable<br>ComSpec                                                                                                | New Edit Delete                                                                                                    |  |  |  |  |
| stem variables<br>Variable<br>ComSpec<br>DriverData                                                                                  | New  Edit  Delete    Value  C:\Windows\system32\cmd.exe    C:\Windows\System32\Drivers\DriverData                                                                                                    |  |  |  |  |
| stem variables<br>Variable<br>ComSpec<br>DriverData<br>ESACOMP_EXE_PATH                                                              | New      Edit      Delete        Value      C\Windows\system32\cmd.exe      C\Windows\System32\DriverSDriverData        C\Windows\System32\DriverSDriverData      C\Program Files (x86)\Altair ESAComp.exe |  |  |  |  |
| stem variables<br>Variable<br>ComSpec<br>DriverData<br>ESACOMP_EXE_PATH<br>NSPR_NATIVE_THREADS                                       | New      Edit      Delete        Value                                                                                                    |  |  |  |  |
| stem variables<br>Variable<br>ComSpec<br>DriverData<br>ESACOMP_EXE_PATH<br>NSPR_NATIVE_THREADS<br>NUMBER_OF_PROCESSORS               | New  Edit  Delete    Value  C:\Windows\system32\cmd.exe    C:\Windows\System32\Drivers\DriverData    C:\Program Files (x86)\Altair ESAComp 2020\ESAComp.exe    1    24                                     |  |  |  |  |
| stem variables<br>Variable<br>ComSpec<br>DriverData<br>ESACOMP_EXE_PATH<br>NSPR_NATIVE_THREADS<br>NUMBER_OF_PROCESSORS<br>OS         | New  Edit  Delete    Value  C:\Windows\system32\cmd.exe    C:\Windows\System32\DriverS\DriverData    C:\Program Files (x86)\Altair ESAComp 2020\ESAComp.exe    1    24    Windows_NT                       |  |  |  |  |
| stem variables<br>Variable<br>ComSpec<br>DriverData<br>ESACOMP_EXE_PATH<br>NSPR_NATIVE_THREADS<br>NUMBER_OF_PROCESSORS<br>OS<br>Path | New      Edit      Delete        Value                                                                                                    |  |  |  |  |
| stem variables<br>Variable<br>ComSpec<br>DriverData<br>ESACOMP_EXE_PATH<br>NSPR_NATIVE_THREADS<br>NUMBER_OF_PROCESSORS<br>OS<br>Path | New  Edit  Delete    Value                                                                                                    |  |  |  |  |

4. Name the variable as shown in the below image to ALTAIR\_LICENSE\_PATH

| Edit System Variable |                                                                 | ×         |  |  |  |
|----------------------|-----------------------------------------------------------------|-----------|--|--|--|
| Variable name:       | ALTAIR_LICENSE_PATH                                             |           |  |  |  |
| Variable value:      | C:\Users\rahulp\AppData\Local\.altair_licensing\BLP555\licenses |           |  |  |  |
| Browse Directory.    | Browse File                                                     | OK Cancel |  |  |  |

The value can be the license path from the Almutil GUI activation window.

Kindly navigate to System (C:) > Program Files > Altair > 2023 > security > bin > win64 > gui. Locate and double-click on almutil\_gui.exe. Click on almutil\_gui.exe to open the Altair License Utility box and copy the license path highlighted in the image below.

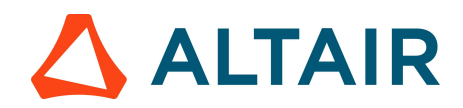

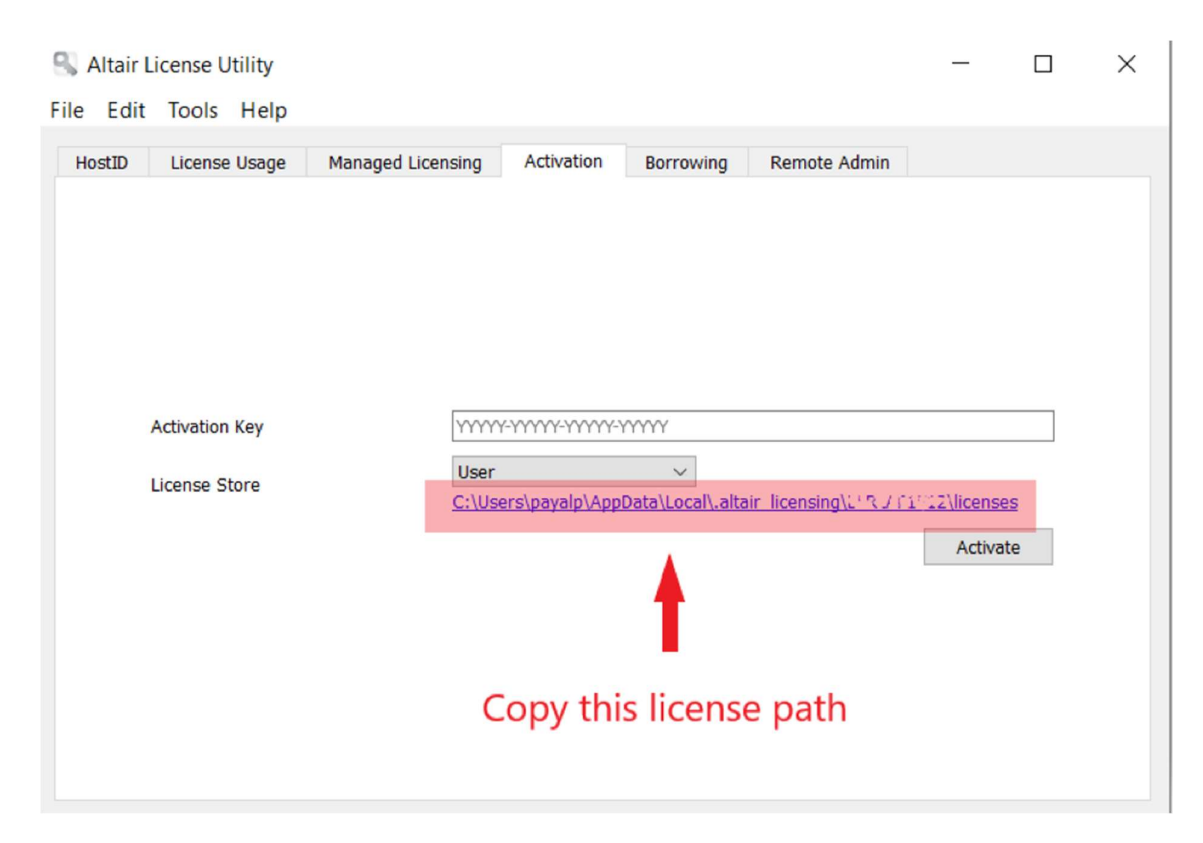

Click "OK" to save this variable.